## Get Connected with KSU WiFi -Windows XP

## Note: Windows Wireless Manager must be enabled.

1. Click on the **Start** button.

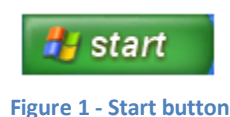

KSU Service Desk

Faculty & Staff: 770-423-6999 Students: 770-499-3555

- 2. Click on Settings.
- 3. Click on Network connections.

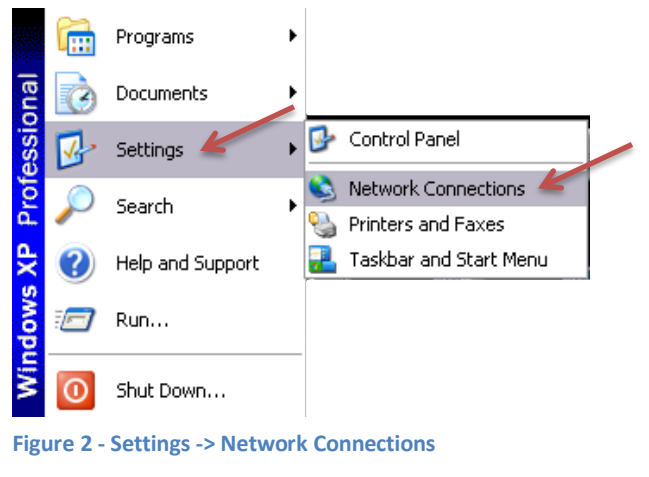

The Network Connections window appears.

4. Single-click on Wireless Network Connection.

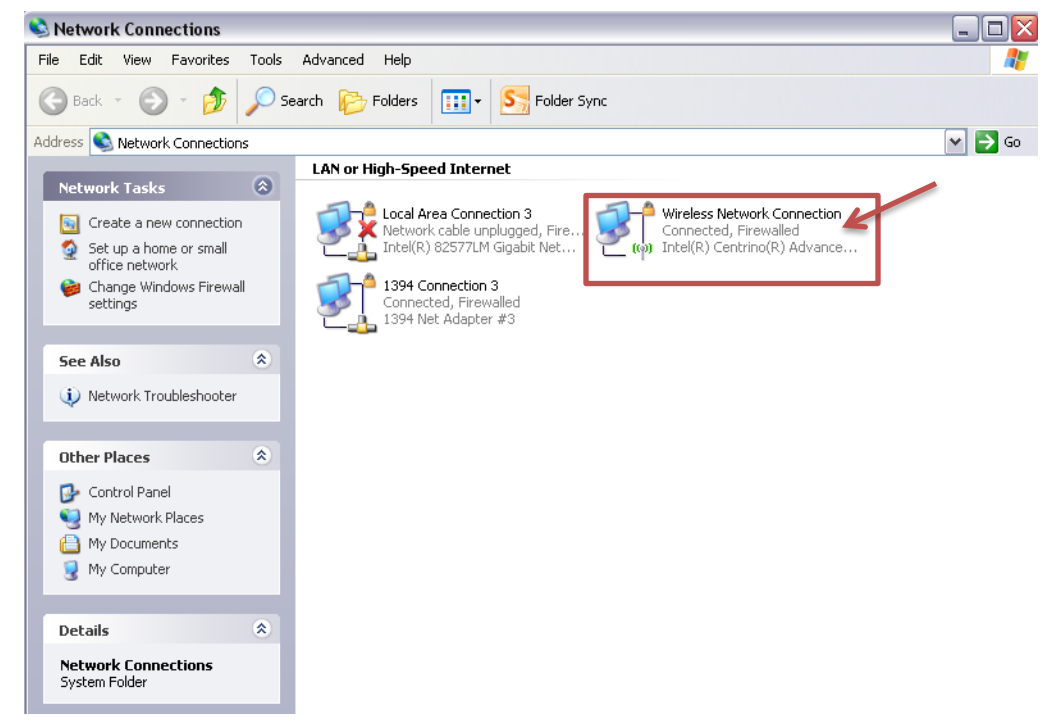

5. Click on view available wireless networks under Network Tasks.

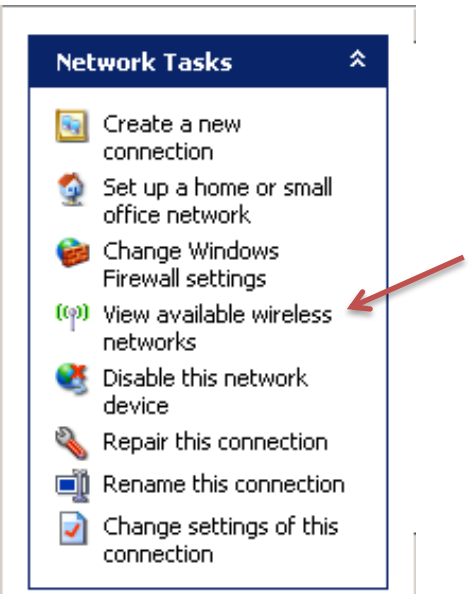

Figure 4 - view available wireless networks

## The Wireless Network Connection window appears.

Note: If you do not see "KSU" listed, click on **Refresh network list** under **Network Tasks**.

6. Single-click on KSU.

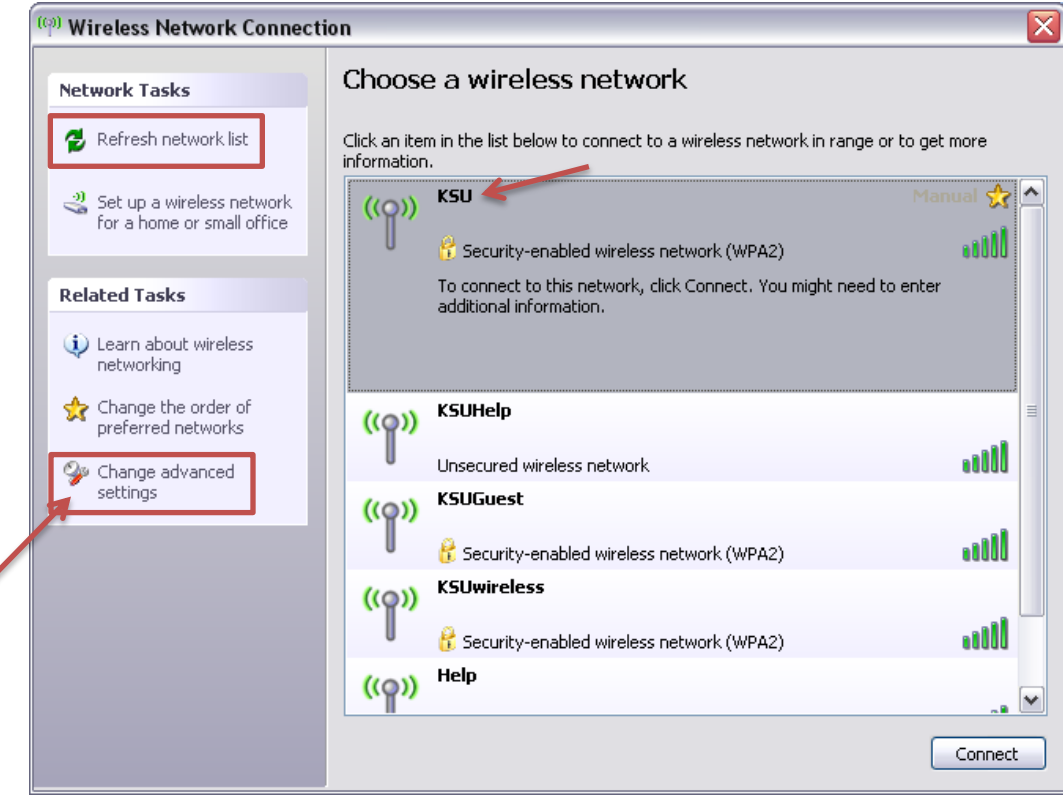

Figure 5 – Wireless Network Connection

7. Click on Change advanced settings under Related Tasks.

The Wireless Network Connection Properties window appears.

| 🕹 Wireless Network Connection Properties 👘 👔 🔀                                                                                                    |  |  |
|----------------------------------------------------------------------------------------------------|--|--|
| General Wireless Networks Advanced                                                                                                    |  |  |
| Connect using:                                                                                                    |  |  |
| Intel(R) Centrino(R) Advanced-N 620                                                                                                    |  |  |
| This connection uses the following items:                                                                                                    |  |  |
| Client for Microsoft Networks Deterministic Network Enhancer File and Printer Sharing for Microsoft Networks OoS Packet Scheduler Install Uninstall Properties Description Allows your computer to access resources on a Microsoft network. |  |  |
| <ul> <li>Show icon in notification area when connected</li> <li>Notify me when this connection has limited or no connectivity</li> </ul>                                                                                                    |  |  |
| OK Cancel                                                                                                    |  |  |

Figure 6 - Wireless Network Connection Properties

8. From the Wireless Networks tab, click on KSU under Preferred Networks.

| Wireless Network Connection Properties 👘 👔 🔀                    |                                  |
|-----------------------------------------------------------------|----------------------------------|
| General Wireless Networks Advanced                              |                                  |
| Use Windows to configure my wireless network settings           |                                  |
| Available networks:                                             |                                  |
| To connect to, disconnect from, or find out more information    |                                  |
| View Wireless Networks                                          |                                  |
| - Preferred networks                                            |                                  |
| Automatically connect to available networks in the order listed |                                  |
| KSU (Manual)                                                    |                                  |
|                                                                 |                                  |
| Move down                                                       |                                  |
|                                                                 |                                  |
| Add Remove Properties                                           |                                  |
| Learn about setting up wireless network Advanced                |                                  |
|                                                                 |                                  |
| OK Cancel                                                       | Figure 7 - Wireless Networks tai |
|                                                                 |                                  |

9. Click on the **Properties** button.

The KSU properties window appears.

10. From the **Association** tab, ensure that **Network Authentication** is set to **WPA2** and **Data Encryption** to **AES**.

| KSU properties                                                                | ? 🔀                                     |  |  |  |  |
|-------------------------------------------------------------------------------|-----------------------------------------|--|--|--|--|
| Association Authentication                                                    | Connection                              |  |  |  |  |
| Network name (SSID): KSU                                                      |                                         |  |  |  |  |
| Connect even if this ne<br>Wireless network key<br>This network requires a ke | etwork is not broadcasting              |  |  |  |  |
| Network Authentication:                                                       | WPA2                                    |  |  |  |  |
| Data encryption:                                                              | AES 💌                                   |  |  |  |  |
| Network key:                                                                  |                                         |  |  |  |  |
| Confirm network key:                                                          |                                         |  |  |  |  |
| Key index (advanced):                                                         |                                         |  |  |  |  |
| This is a computer-to-con<br>access points are not use                        | nputer (ad hoc) network; wireless<br>ed |  |  |  |  |
|                                                                               | OK Cancel                               |  |  |  |  |

Figure 8 - Authentication & Encryption

11. From the Authentication tab, set the EAP type to Protected EAP (PEAP).

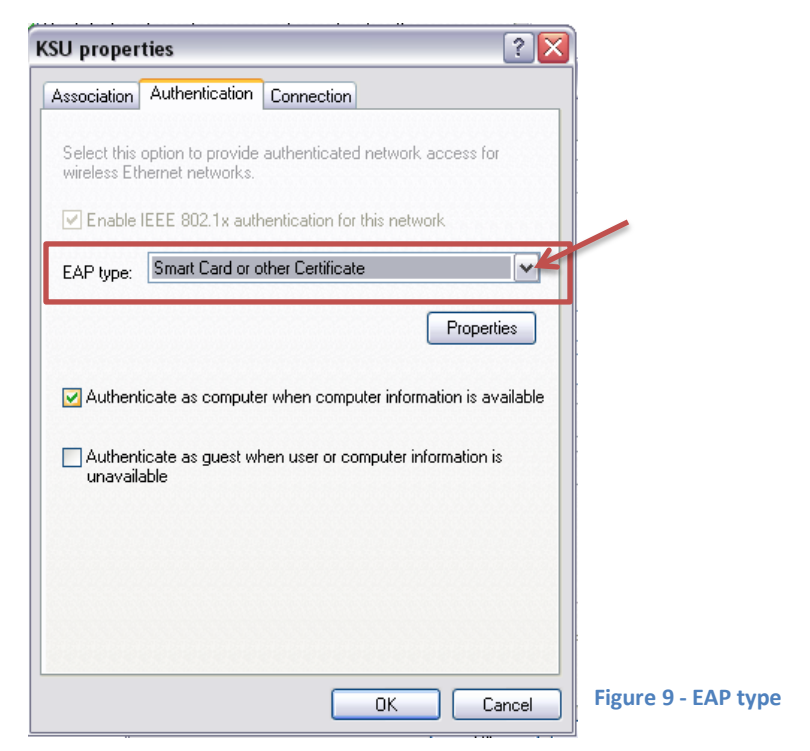

12. Uncheck Authenticate as computer when computer information is available.

13. Click on the **Properties** button.

| Connection                       |
|----------------------------------|
| uthenticated network access for  |
| intication for this network      |
| PEAP)                            |
| muser or computer information is |
| F                                |

The **Protected EAP Properties** window appears.

14. Uncheck Validate server certificate.

|   | Protected EAP Properties                                                                                             |                                |
|---|----------------------------------------------------------------------------------------------------|--------------------------------|
| _ | When connecting: Validate server certificate Connect to these servers:                                               |                                |
|   | Trusted Root Certification Authorities:  AAA Certificate Services AC Raíz Certicámara 5.A. AC RAIZ DNIE AC RAIZ DNIE |                                |
|   | ACEDICOM Root A-CERT ADVANCED ACNLB                                                                                  |                                |
|   | Select Authentication Method:<br>Secured password (EAP-MSCHAP v2)                                                    |                                |
|   |                                                                                                    | Figure 11 - server certificate |

- 15. Uncheck Enable Fast Reconnect (See Figure 11).
- 16. Under Select Authentication Method, click on the Configure... button.

| Protected EAP Properties                                | Ī                     |
|---------------------------------------------------------|-----------------------|
| When connecting:                                        |                       |
| Validate server certificate                             |                       |
| Connect to these servers:                               |                       |
|                                                         |                       |
| Trusted Root Certification Authorities:                 |                       |
| AAA Certificate Services                                |                       |
|                                                         |                       |
| AC RAIZ FNMT-RCM                                        |                       |
|                                                         |                       |
|                                                         |                       |
| Do not prompt user to authorize new servers or trusted  |                       |
| certification authorities.                              |                       |
| Select Authentication Method:                           |                       |
| Secured password (EAP-MSCHAP v2)                        |                       |
| Enable Fast Reconnect                                   |                       |
| Enable Quarantine checks                                |                       |
| Disconnect it server does not present cryptobinding TLV | Figure 12 Configure   |
|                                                         | Figure 12 - Configure |

The EAP MSCHAPv2 Properties window appears.

17. Uncheck Automatically use my Windows logon name and password (and domain if any).

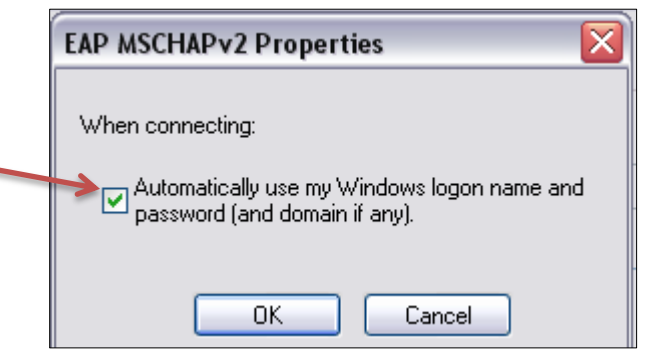

Figure 13 - EAP MSCHAPv2 Properties

- 18. Click on **OK** on each open window until you return to the **Network Connections** window.
- 19. Click on view available wireless networks. (See Figure 4)
- 20. Double-click on KSU to connect to the KSU wireless network. (See Figure 5)

A Wireless Network Connection pop-up appears from the taskbar.

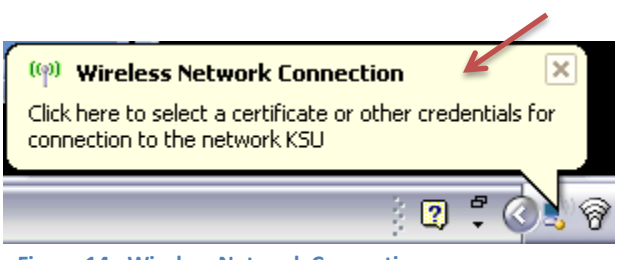

Figure 14 - Wireless Network Connection pop-up

21. Click on the pop-up.

The Enter Credentials window appears.

22. Enter your NetID and NetID password. Leave the Logon domain field blank.

| Enter Credent                                   | ials 🛛 🔀  |  |
|-------------------------------------------------|-----------|--|
|                                                 |           |  |
| User name:                                      | Juser     |  |
| Password:                                       | •••••     |  |
| Logon domain:                                   |           |  |
| Save this user name and password for future use |           |  |
|                                                 | OK Cancel |  |

Figure 15 - Enter Credentials

23. You are now connected to the KSU wireless network.